# 

## **ERP Web Contabilidade** Cadastro de Histórico Padrão

**CONTWEB04V1** 

| Ē        |      | Neb  | Con         | tabil        | idad | e - 0 | ada | stro       | de F | listó | rico | Padr | ão |  |  |  |        |  |
|----------|------|------|-------------|--------------|------|-------|-----|------------|------|-------|------|------|----|--|--|--|--------|--|
|          |      |      | ,           | *            |      | ,     | *   |            |      | +     |      |      |    |  |  |  |        |  |
| •        |      |      |             |              |      |       |     |            |      |       |      |      |    |  |  |  |        |  |
|          | n    | lic  | e           |              |      |       |     |            |      |       |      |      |    |  |  |  |        |  |
| •        | Ohie | tivo |             |              |      |       |     |            |      |       |      |      |    |  |  |  | י<br>ג |  |
| <u> </u> |      |      |             | *            |      |       |     |            |      |       |      |      |    |  |  |  | Ū      |  |
| <u>(</u> | Cada | astr | <u>o de</u> | <u>e His</u> | stór | CO    | Pad | <u>rão</u> |      |       |      |      |    |  |  |  | - 4    |  |
|          |      |      |             |              |      |       |     |            |      |       |      |      |    |  |  |  |        |  |
|          |      |      |             |              |      |       |     |            |      |       |      |      |    |  |  |  |        |  |
|          |      |      |             |              |      |       |     |            |      |       |      |      |    |  |  |  |        |  |
|          |      |      |             |              |      |       |     |            |      |       |      |      |    |  |  |  |        |  |
|          |      |      |             |              |      |       |     |            |      |       |      |      |    |  |  |  |        |  |
|          |      |      |             |              |      |       |     |            |      |       |      |      |    |  |  |  |        |  |
|          |      |      |             |              |      |       |     |            |      |       |      |      |    |  |  |  |        |  |
|          |      |      |             |              |      |       |     |            |      |       |      |      |    |  |  |  |        |  |
|          |      |      |             |              |      |       |     |            |      |       |      |      |    |  |  |  |        |  |
|          |      |      |             |              |      |       |     |            |      |       |      |      |    |  |  |  |        |  |
|          |      |      |             |              |      |       |     |            |      |       |      |      |    |  |  |  |        |  |
|          |      |      |             |              |      |       |     |            |      |       |      |      |    |  |  |  |        |  |
|          |      |      |             |              |      |       |     |            |      |       |      |      |    |  |  |  |        |  |
|          |      |      |             |              |      |       |     |            |      |       |      |      |    |  |  |  |        |  |
|          |      |      |             |              |      |       |     |            |      |       |      |      |    |  |  |  |        |  |
|          |      |      |             |              |      |       |     |            |      |       |      |      |    |  |  |  |        |  |
|          |      |      |             |              |      |       |     |            |      |       |      |      |    |  |  |  |        |  |
|          |      |      |             |              |      |       |     |            |      |       |      |      |    |  |  |  |        |  |
|          |      |      |             |              |      |       |     |            |      |       |      |      |    |  |  |  |        |  |
|          |      |      |             |              |      |       |     |            |      |       |      |      |    |  |  |  |        |  |
|          |      |      |             |              |      |       |     |            |      |       |      |      |    |  |  |  |        |  |
|          |      |      |             |              |      |       |     |            |      |       |      |      |    |  |  |  |        |  |
|          |      |      |             |              |      |       |     |            |      |       |      |      |    |  |  |  |        |  |
|          |      |      |             |              |      |       |     |            |      |       |      |      |    |  |  |  |        |  |
|          |      |      |             |              |      |       |     |            |      |       |      |      |    |  |  |  |        |  |

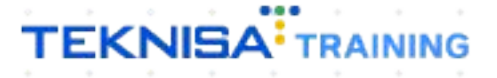

## ERP Web Contabilidade -Cadastro de Histórico Padrão

### Objetivo

Este manual tem por objetivo realizar o cadastro de histórico padrão. Esse documento é necessário para relatórios contábeis.

### Cadastro de Histórico Padrão

1. Selecione o menu superior (Imagem 1) no canto superior esquerdo.

|                                                                           |                            |          |                       |                           |                                           |                 |                             |    | Access Control Atua | ilizar Tradução           | .20.1 ( DB Versio |
|---------------------------------------------------------------------------|----------------------------|----------|-----------------------|---------------------------|-------------------------------------------|-----------------|-----------------------------|----|---------------------|---------------------------|-------------------|
| presa: 01 - INDUSTRIA E COMEF                                             | RCIO PEBBIAN LTDA          |          |                       |                           | Vencimento                                | : De 31/08/2023 | até 20/09/2023              |    |                     |                           |                   |
| anceiro Fiscal Pedidos                                                    | Documentos Fiscais         | Produção |                       |                           |                                           |                 |                             |    |                     |                           |                   |
| ecebimentos - Vencidos                                                    | Recebimentos em A<br>(Dia) | Aberto   | Recebimentos<br>(Dia) | - Baixados                | Pagamentos - 1                            | /encidos        | Pagamentos em Aber<br>(Dia) | to | Pagamentos -        | Baixados (Dia)            |                   |
| <b>A</b> 296                                                              | হে)                        | 0        |                       | 0                         |                                           | 539             | <u>ছ</u> ে                  | 0  | <b>P</b>            | 0                         |                   |
| Títulos a Receber - En                                                    | m Aberto                   |          |                       |                           | → Títulos a                               | ı Pagar - Em A  | \berto                      |    |                     |                           |                   |
| /encimento CNPJ/CPF                                                       | Cliente                    |          | Parc.                 | Valor Líq.                | Vencimento                                | CNPJ/CPF        | Fornecedor                  |    | Parc.               | Valor Líq.                |                   |
|                                                                           |                            |          |                       |                           |                                           |                 |                             |    |                     |                           |                   |
| - ←                                                                       | 1/0                        |          |                       | $\rightarrow \rightarrow$ | ₩ ←                                       |                 | 1/0                         |    |                     | $\rightarrow \rightarrow$ |                   |
| - ←<br><b>Divisão de Receitas</b><br>tulos a Receber/Recebidos por Tipo d | 1/0                        |          |                       | $\rightarrow \rightarrow$ | I← ←<br>Divisão de<br>Títulos a Pagar/Pag | Despesas        | 0.28%                       |    |                     | $\rightarrow \rightarrow$ |                   |

Imagem 1 – Menu Superior

2. Na **barra de pesquisa** (Imagem 2) digite "Histórico Padrão" e selecione o resultado correspondente.

|                                               | Access Control Atualizer Tradução 2-2 |  |                                                                  |                                                                                                    |                     |  |              |                               | ERP<br>20.1 ( DB Version - 7486 ) |  |  |  |
|-----------------------------------------------|---------------------------------------|--|------------------------------------------------------------------|----------------------------------------------------------------------------------------------------|---------------------|--|--------------|-------------------------------|-----------------------------------|--|--|--|
| 20/09/2023<br>0001 - MATRIZ                   |                                       |  |                                                                  |                                                                                                    |                     |  |              |                               | 0                                 |  |  |  |
| Trocar Unidade                                |                                       |  |                                                                  |                                                                                                    |                     |  |              |                               |                                   |  |  |  |
| нізтогісо ра                                  | Recebimentos                          |  | Pagamentos - \                                                   | /encidos                                                                                              |                     |  | Pagamentos - | Baixados (Dia)                |                                   |  |  |  |
| Histórico Padrão<br>Parametrização » Contábil |                                       |  |                                                                  | 539                                                                                                   |                     |  | ß            |                               |                                   |  |  |  |
|                                               |                                       |  | [→ Títulos a<br>Vencimento                                       |                                                                                                    |                     |  |              | Valor Líq.                    |                                   |  |  |  |
|                                               |                                       |  | it t                                                             |                                                                                                    |                     |  |              | $\rightarrow$ $\rightarrow$ I |                                   |  |  |  |
|                                               |                                       |  | Divisão de<br>Titulos a Pagar/Pag<br>e EMPRED<br>MATER<br>ADIANT | Despesas<br>os por Tipo de Titulo<br>TIMO<br>IS E OUTROS SALGÃOC<br>A PRIMA (CMV)<br>AMENTO FORNECEDO | 0<br>0,28%<br>0,70% |  |              |                               |                                   |  |  |  |

Imagem 2 – Barra de pesquisa

#### ERP Web Contabilidade - Cadastro de Histórico Padrão

3. Clique em Adicionar (Imagem 3) para cadastrar um novo talão.

| ódigo                           | Descrição                    |  |
|---------------------------------|------------------------------|--|
| 001                             | PADRAO                       |  |
| 003                             | PAGAMENTO A FORNECEDOR [DOC] |  |
| 004                             | DEVOLUÇÃO NF [DOC] - [RSC]   |  |
| <sup>05</sup> ( <sup>Ju</sup> ) | ENCERRAMENTO EXERCICIO       |  |
| 22                              | NF N° [111] - [111]          |  |
| 23                              | NF [123] - [RDC]             |  |
| 24                              | [TIPO]                       |  |
| 25                              | [HITR]                       |  |
| 26                              | DOC [DOC] [DCP]              |  |
| 27                              | BAIXA PGTO [DOC] [RSF]       |  |
| 28                              | BAIXA REC [DOC] [RSC]        |  |
| 29                              | [NFC]                        |  |
| 33                              | NOTA FISCAL [DOC] - [RSF]    |  |
|                                 |                              |  |
|                                 |                              |  |

- 4. Preencha o fichamento (Imagem 4):
- Código;
- Descrição.

OBSERVAÇÃO: o sistema permite a utilização de mnemônicos para carregar informações dentro do sistema. Para maiores informações, verifique com um consultor.

| = 101 HISTOFICO PAGITAO<br>20/09/2023   0001 - MATRIZ |                  | Acces                 | is Control | CTB<br>2.57.0 ( DB Version - 7486 ) |
|-------------------------------------------------------|------------------|-----------------------|------------|-------------------------------------|
| Código Desc                                           | Histórico Padrão |                       |            |                                     |
| 0006 CC                                               | Código ©         | Descrição 🕄           |            |                                     |
| 0001 PADF                                             | 0006             | COMPRA NF [DOC] [RSF] |            |                                     |
| 0003 PAGA                                             |                  |                       |            |                                     |
| 0004 DEVC                                             |                  |                       |            |                                     |
| 0005 ENCE                                             |                  |                       |            |                                     |
| 0122 NF N                                             |                  |                       |            |                                     |
| 0123 NF [1                                            |                  |                       |            |                                     |
| 0124 [TIPC                                            |                  |                       |            |                                     |
| 0125 [HITE                                            |                  |                       |            |                                     |
| 0126 DOC                                              |                  |                       |            |                                     |
| 0127 BAIX                                             |                  |                       |            |                                     |
| 0128 BAIX                                             |                  |                       |            |                                     |
| 0129 [NFC                                             |                  |                       |            |                                     |
| 0133 NOT/                                             |                  |                       |            |                                     |
|                                                       |                  |                       |            |                                     |
|                                                       |                  |                       |            |                                     |
|                                                       |                  |                       |            | 6                                   |
|                                                       |                  |                       |            |                                     |
| ∢ Cancelar                                            |                  |                       |            | Salvar                              |

Imagem 4 – Fichamento

#### ERP Web Contabilidade - Cadastro de Histórico Padrão

5. Clique em Salvar (Imagem 5) para finalizar a operação.

| = 1 HISTORICO PAGRAO<br>20/09/2023   0001 - MATE | RIZ   |                       |                       | Access Control | CTB<br>2.57.0 ( DB Version - 7486 ) |
|--------------------------------------------------|-------|-----------------------|-----------------------|----------------|-------------------------------------|
| Código                                           | Desc  | -<br>Histórico Padrão |                       |                |                                     |
| 0006                                             |       | Código ©              | <br>Descrição 🕄       | <br>           |                                     |
| 0001                                             | PADF  | 0006                  | COMPRA NF [DOC] [RSF] | <br>           |                                     |
| 0003                                             | PAGA  |                       |                       |                |                                     |
| 0004                                             | DEVO  |                       |                       |                |                                     |
| 0005                                             | ENCE  |                       |                       |                |                                     |
| 0122                                             | NF N  |                       |                       |                |                                     |
| 0123                                             | NF [1 |                       |                       |                |                                     |
| 0124                                             | [TIPC |                       |                       |                |                                     |
| 0125                                             | (ніте |                       |                       |                |                                     |
| 0126                                             | DOC   |                       |                       |                |                                     |
| 0127                                             | BAIX  |                       |                       |                |                                     |
| 0128                                             | BAIX  |                       |                       |                |                                     |
| 0129                                             | [NFC  |                       |                       |                |                                     |
| 0133                                             | NOTA  |                       |                       |                |                                     |
|                                                  |       |                       |                       |                |                                     |
|                                                  |       |                       |                       |                |                                     |
|                                                  |       |                       |                       |                |                                     |
|                                                  |       |                       |                       |                |                                     |
| < Cancelar                                       |       |                       |                       |                | Salvar                              |
|                                                  |       |                       |                       |                |                                     |

Imagem 5 - Salvar

6. Na **tela de confirmação** (Imagem 6) "Registro salvo com sucesso", selecione "OK".

| ■ tistórico Padrão<br>20/09/2023   0001 - MATRIZ |                              |              |    |  | Access Contro | Access Control 2.57.0 | Access Control 2.57.0 ( DB Ver | Access Control | Access Control 2.57.0 ( DB Version - | Access Control 2.57.0 ( DB Version - 74 | CTE<br>Access Control 2.57.0 ( DB Version - 7486 ) |
|--------------------------------------------------|------------------------------|--------------|----|--|---------------|-----------------------|--------------------------------|----------------|--------------------------------------|-----------------------------------------|----------------------------------------------------|
| Código                                           | Descrição                    |              |    |  |               |                       |                                |                |                                      |                                         |                                                    |
| 0001                                             | PADRAO                       |              |    |  |               |                       |                                |                |                                      |                                         |                                                    |
| 0003                                             | PAGAMENTO A FORNECEDOR [DOC] |              |    |  |               |                       |                                |                |                                      |                                         |                                                    |
| 0004                                             | DEVOLUÇÃO NF [DOC] - [RSC]   |              |    |  |               |                       |                                |                |                                      |                                         |                                                    |
| 0005                                             | ENCERRAMENTO EXERCICIO       |              |    |  |               |                       |                                |                |                                      |                                         |                                                    |
| 0006                                             | COMPRA NF [DOC] [RSF]        |              |    |  |               |                       |                                |                |                                      |                                         |                                                    |
| 0122                                             | NF N° [111] - [111]          |              |    |  |               |                       |                                |                |                                      |                                         |                                                    |
| 0123                                             | NF [123] - [RDC]             |              |    |  |               |                       |                                |                |                                      |                                         |                                                    |
| 0124                                             | [TIPO]                       | !            |    |  |               |                       |                                |                |                                      |                                         |                                                    |
| 0125                                             | [HITR]                       | Salvo com Su |    |  |               |                       |                                |                |                                      |                                         |                                                    |
| 0126                                             | DOC [DOC] [DCP]              | ОК           | Jm |  |               |                       |                                |                |                                      |                                         |                                                    |
| 0127                                             | BAIXA PGTO (DOC) [RSF]       |              |    |  |               |                       |                                |                |                                      |                                         |                                                    |
| 0128                                             | BAIXA REC [DOC] [RSC]        |              |    |  |               |                       |                                |                |                                      |                                         |                                                    |
| 0129                                             | [NFC]                        |              |    |  |               |                       |                                |                |                                      |                                         |                                                    |
| 0133                                             | NOTA FISCAL [DOC] - [RSF]    |              |    |  |               |                       |                                |                |                                      |                                         |                                                    |
|                                                  |                              |              |    |  |               |                       |                                |                |                                      |                                         |                                                    |
|                                                  |                              |              |    |  |               |                       |                                |                |                                      |                                         |                                                    |
|                                                  |                              |              |    |  |               |                       |                                |                |                                      |                                         |                                                    |
|                                                  |                              |              |    |  |               |                       |                                |                |                                      |                                         |                                                    |
|                                                  |                              | •            |    |  |               |                       |                                |                |                                      |                                         |                                                    |
|                                                  |                              | Adicionar    |    |  | <br>          |                       |                                |                |                                      |                                         |                                                    |

- Imagem 6 Tela de Confirmação
- Realize a operação para todos os históricos necessários.